## سامانه آزمون آنلاين

📰 نکات مهم آزمون های تشریحی

- بهتر است جهت سهولت در تایپ از کامپیوتر به جای گوشی استفاده کنید.
  برای ثبت پاسخ هر سوال ، حتما روی گزینه ی ثبت پاسخ کلیک کنید.
- - انتخاب ثبت پاسخ همه ی سوالات را به لحظات پایانی آزمون موکول نکنید.
  - در پایان مطمئن شوید برای همه سوالات دکمه ثبت پاسخ را کلیک کرده اید.
- جهت اطمینان از ثبت سوالات یکبار صفحه را رفرش کنید. پس از رفرش باید پاسخ های خود را مشاهده کنید. در اینصورت می توانید از صفحه خارج شوید.
  - سوالات تشريحي نياز به تصحيح توسط استاد دارد. لذا نمرات پس از تصحيح بروزرساني مي شود.
  - برای ارسال تصویر ، از کادر بالا ، و برای ارسال فایل ضمیمه در صورت نیاز (مانند فایل های صوتی ، فیلم ، pdf و کلیه ی پسوند های مجاز تعیین شده توسط دانشگاه) از کادر پایین اقدام فرمایید .
    - حداکثر حجم فایل هایی که میتوانید آپلود کنید به طور پیشفرض ۵ مگابایت تعریف شده است (که این مقدار در بالای صفحه ی آزمون قابل مشاهده است.)

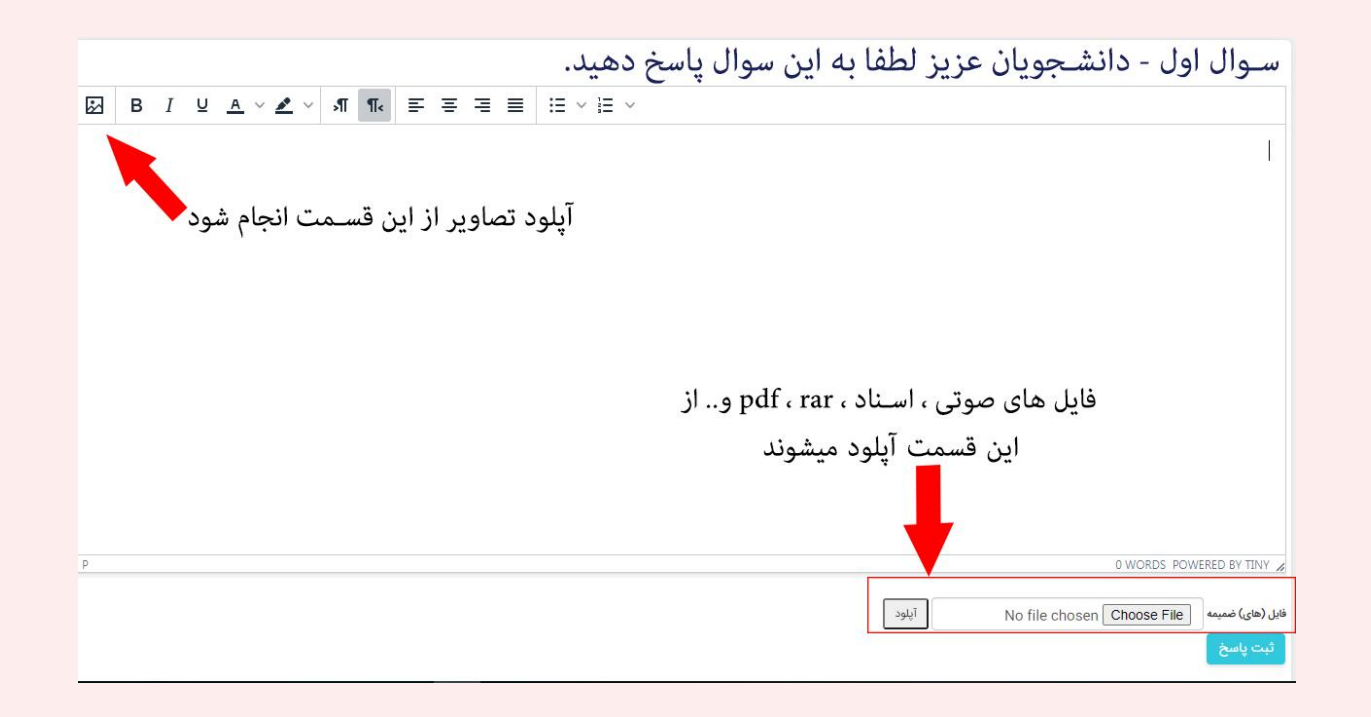

الف) ارسال تصویر در قسمت پاسخنامه

- در صورت نیاز به بارگذاری تصویر درون پاسخنامه فقط پسوندهای jpg , png مجاز می باشد
- سعی کنید حجم تصاویر را حتی الامکان کم کنید تا بارگذاری برای شما و مشاهده برای استاد به آسانی صورت پذیرد
- برای کاهش حجم تصاویر میتوانید از نرم افزار های موجود موبایل یا اپلیکیشن های سیستم استفاده کنید ( حجم نرمال تصاویر برای آپلود کمتر از ۱ مگابایت است)
  - تصاویر به صورت بندانگشتی آپلود می شوند ولی در اندازه اصلی به مدرس نمایش داده می شود.
    - از برگه خود به صورت عمودی عکس بگیرید تا به درستی قابل مشاهده باشد .
- بعد از آپلود تصویر بلافاصله روی گزینه ی ثبت پاسخ کلیک کنید. اینکار را به ازای آپلود هر عکس یا فایل انجام دهید

| Insert/Edit Image |                  |        | ×    |
|-------------------|------------------|--------|------|
| General Upload    |                  |        |      |
|                   | Drop an image    | here   |      |
|                   | Browse For An In | nage   |      |
|                   |                  |        |      |
|                   |                  | Cancel | Save |

## ب) ارسال فایل ضمیمه

- بعد از انتخاب فایلی که قرار است آپلود کنید روی گزینه ی آپلود کلیک کنید و منتظر پر شدن نوار وضعیت بمانید . بعد از تکمیل این نوار ، عبارت (attachment) در پاسخ سوال قابل مشاهده خواهد بود . وجود این گزینه به معنای آپلود صحیح فایل شما میباشد .

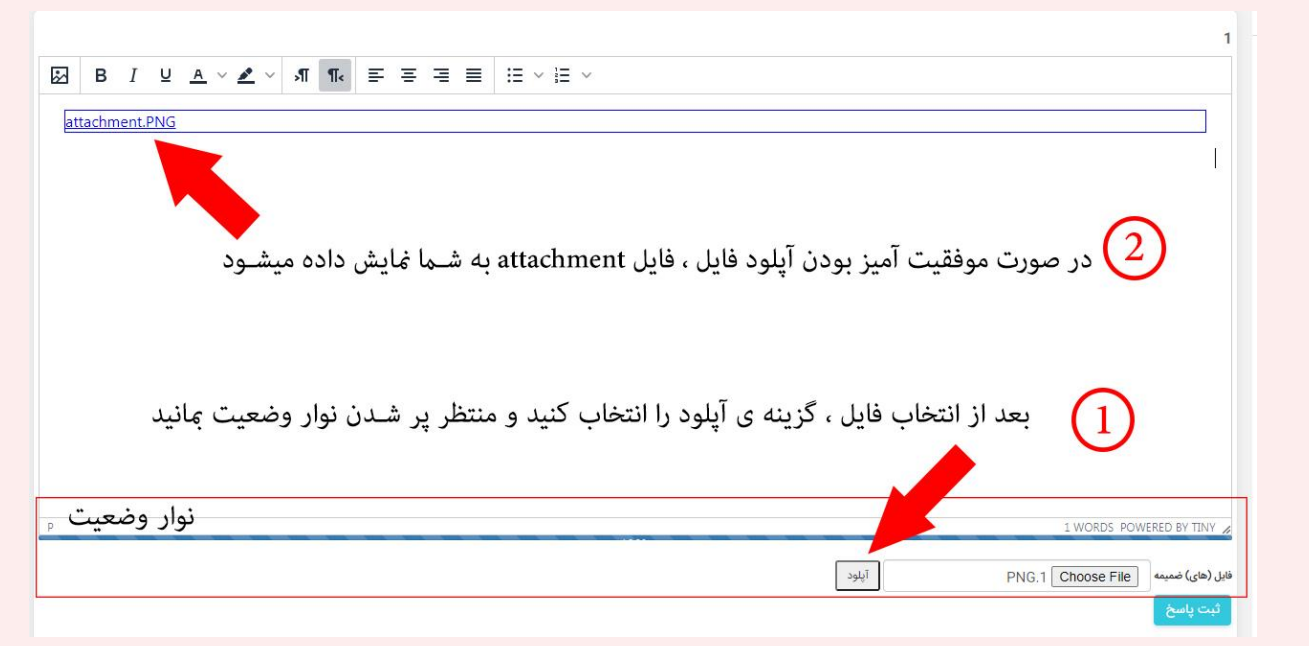

- در صورت وجود هر مشکلی در آپلود (حجم بالای فایل یا عدم وجود پسوند فایل آپلود شده در پسوند های مجاز) تصویری مشابه پایین در کادر پاسخ به شما نمایش داده میشود .

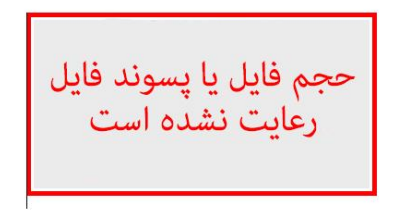

- بعد از آپلود تصویر بلافاصله روی گزینه ی ثبت پاسخ کلیک کنید. اینکار را به ازای آپلود هر فایل انجام دهید